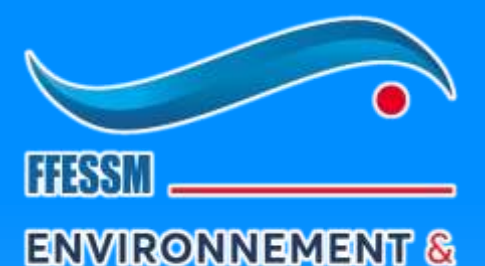

**BIO SUBAQUATIQUES** 

### Mode d'emploi simplifié de DORIS

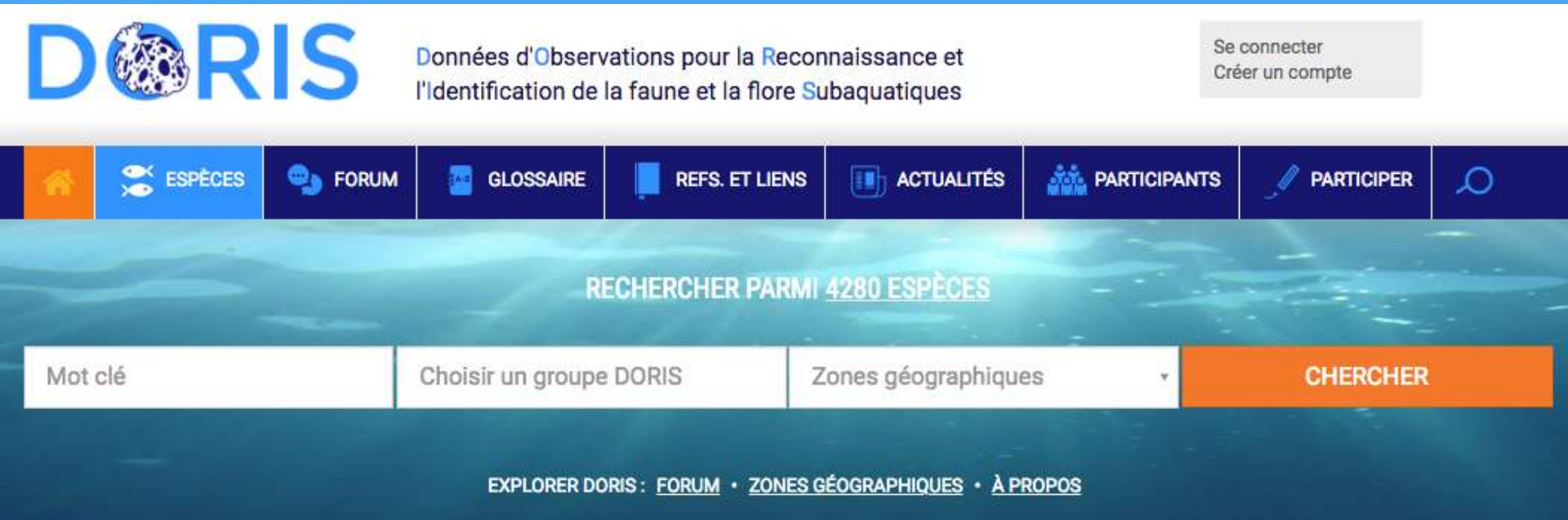

### Site conçu, alimenté et administré par des bénévoles

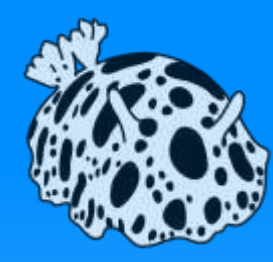

### Site d'identification

- Format adapté à tous supports
  - Écran d'ordinateur
  - Tablette
  - Smartphone
- Application Androïd
  - Contenu téléchargeable pour usage hors ligne

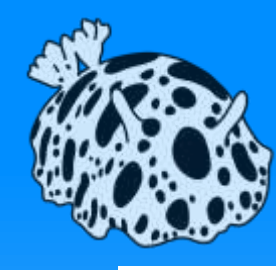

### Site interactif et ouvert à tous

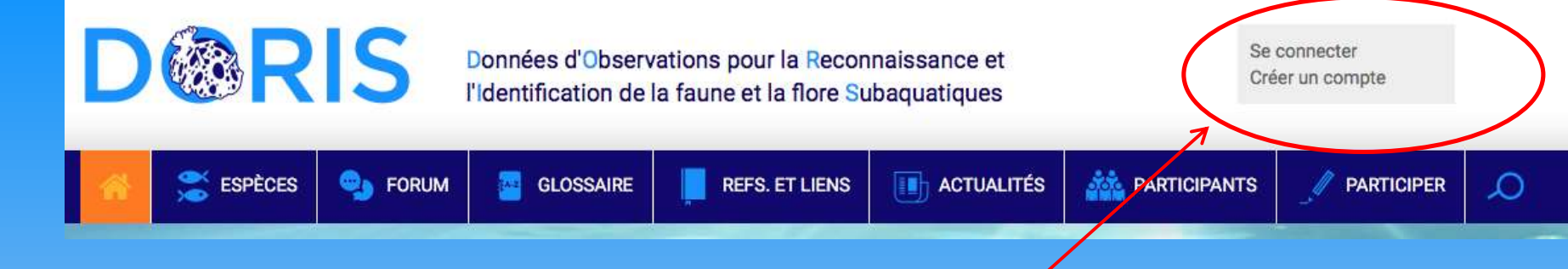

- Inscription facultative
  - pour être averti des réponses au Forum, pour compléter sa page perso, etc.
  - pour contribuer aux fiches espèces, par exemple proposer des photos

#### PARTICIPER

Vous avez observé ou photographié un comportement exceptionnel, ou vous avez des connaissances à apporter au sujet de cette espèce ? Contactez l'équipe de rédaction (cliquer sur la petite enveloppe à côté du nom du responsable régional dans le pavé "Equipe de rédaction" ci-dessous).

Si vous avez un compte, vous pouvez proposer des photos en cliquant sur le bouton ci-dessous (rappel : pour figurer sur DORIS, leur auteur devra avoir accepts le Copyright DORIS).

Pour créer un compte, cliquez sur le bouton "Créer un compte" en haut à droite de page.

COMMENT PARTICIPER 🎽 PROPOSER DES PHOTOS

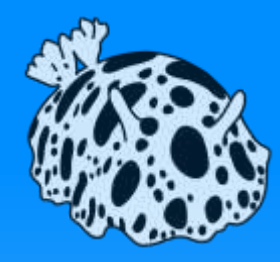

### Qu'est ce que je veux faire ?

- J'ai vu une bestiole, un comportement, je cherche à avoir des informations
   Comment chercher sur le site DORIS ?
- J'ai une photo à identifier
   Comment utiliser le forum photo mystère ?
- Je veux contribuer

Comment s'inscrire et participer ?

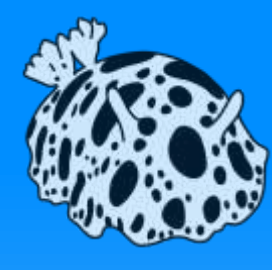

### Comment chercher sur le site DORIS ?

2- Recherche avancée sur tout le site

Se connecter

Créer un compte

- 2 moteurs de recherche
  - 1- Recherche sur les fiches espèces

DORES Données d'Observations pour la Reconnaissance et l'Identification de la faune et la flore Subaquatiques

Image: SPECES

Image: SPECES

Image: SPECES

Image: SPECES

Image: SPECES

Image: SPECES

Image: SPECES

Image: SPECES

Image: SPECES

Image: SPECES

Image: SPECES

Image: SPECES

Image: SPECES

Image: SPECES

Image: SPECES

Image: SPECES

Image: SPECES

Image: SPECES

Image: SPECES

Image: SPECES

Image: SPECES

Image: SPECES

Image: SPECES

Image: SPECES

Image: SPECES

Image: SPECES

Image: SPECES

Image: SPECES

Image: SPECES

Image: SPECES

Image: SPECES

Image: SPECES

Image: SPECES

Image: SPECES

Image: SPECES

Image: SPECES

Image: SPECES

Image: SPECES

Image: SPECES

Image: SPECES

Image: SPECES

Image: SPECES

Image: SPECES

Image: SPECES

Image: SPECES

Image: SPECES

Image: SPECES

Image: SPECES

Image: SPECES

Image: SPECES

Image: SPECES

Image: SPECES

Image: SPECES

Image: SPECES

Image: SPECES

Image: SPECES

Image: SPECES

Image: SPECES

Image: SPECES

Image: SPECES

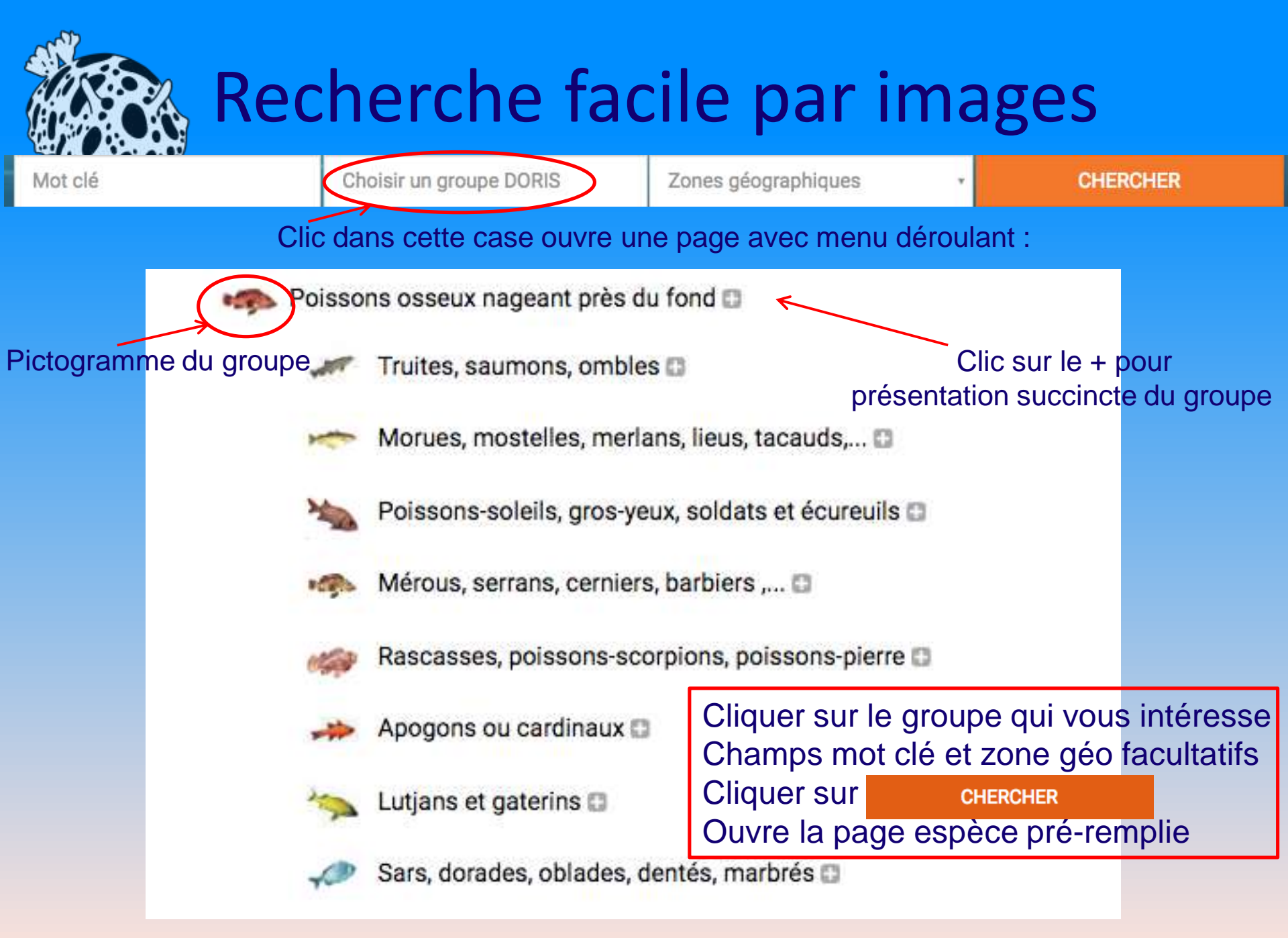

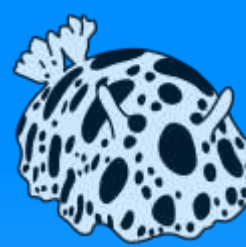

# Exemple de recherche sur fiches espèces

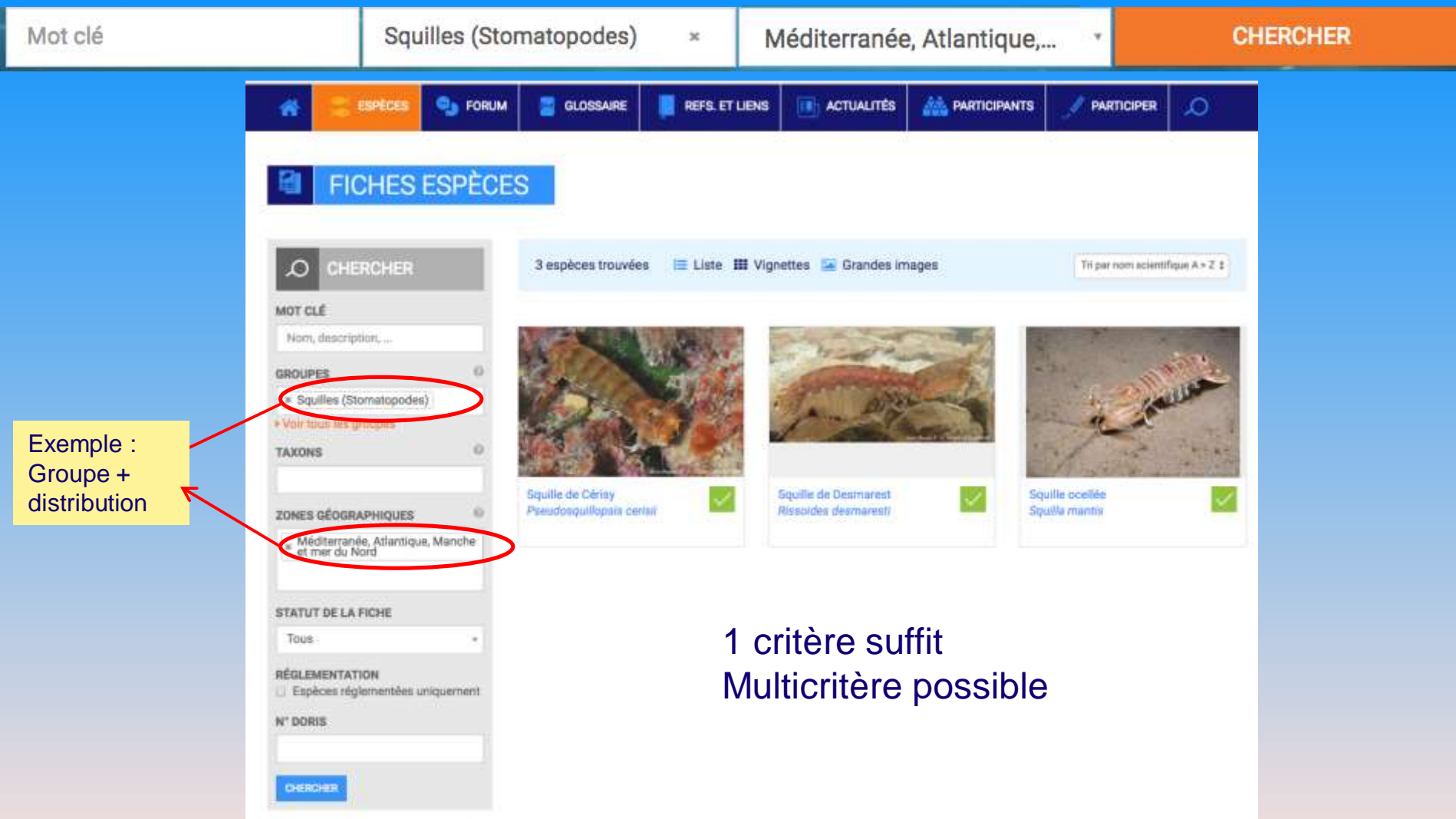

Groupes : c'est le regroupement simplifié DORIS par petites icônes de la page d'accueil.

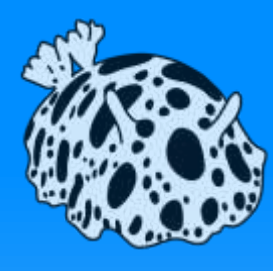

### Recherche sur tout le site

Taper un mot et Clic sur « CHERCHER » pour lancer la recherche

• Moteur de recherche avancée

| 3             | 😤 ESPÈC                                    | es 🧠 forum                                                        | GLOSSAIRE  | REFS. ET LIENS    | ACTUALITÉS         |                                                 | IPANTS   |                         | 0      |
|---------------|--------------------------------------------|-------------------------------------------------------------------|------------|-------------------|--------------------|-------------------------------------------------|----------|-------------------------|--------|
|               |                                            | Chercher                                                          |            |                   |                    |                                                 | parasite | CHEF                    | RCHER  |
|               |                                            | Mot clé<br>parasite                                               | 965 r      | ésultats trouvés  |                    |                                                 |          | Du + récent au + ancien | ¢      |
|               | 1                                          | Actualité<br>Définition<br>Espèce                                 | Gobie na   | ageur parasité    | 1 2 3 4 5          | 6 49 »                                          |          | Sujet de                | forum  |
|               |                                            | Participant inscrit<br>Référence bibliographiqu<br>Sujet de forum | e Crustace | é parasite        |                    | less of finition                                |          | Sujet de                | forum  |
|               |                                            |                                                                   | Halichoo   | eres magaritaceus | Pho<br>foru<br>con | tos, definition<br>m, espèces,<br>tenant le mot | ı,<br>   | E                       | spèce  |
| M<br>Po<br>re | enu déroulant<br>our affiner la<br>cherche | :                                                                 | Bodianu    | s loxozonus       | e pa               |                                                 |          | E                       | ispèce |

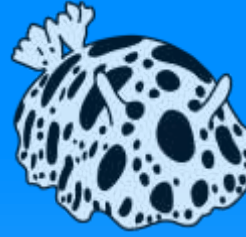

fil de discussion

### Accès au forum photo mystère

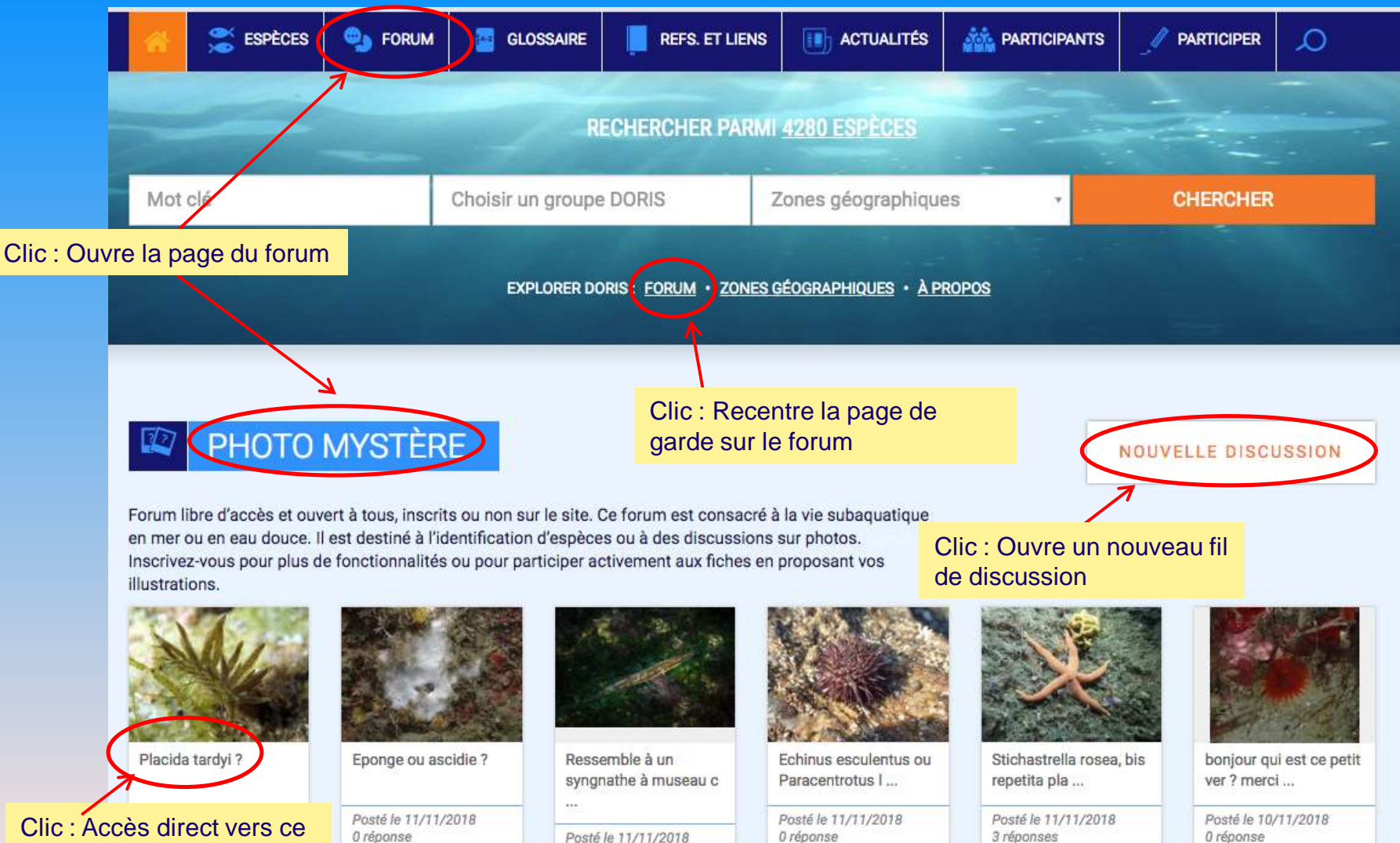

2 réponses

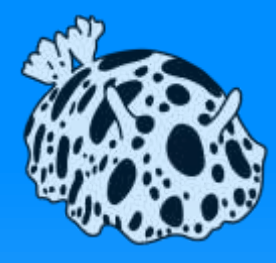

### Comment utiliser le Forum ?

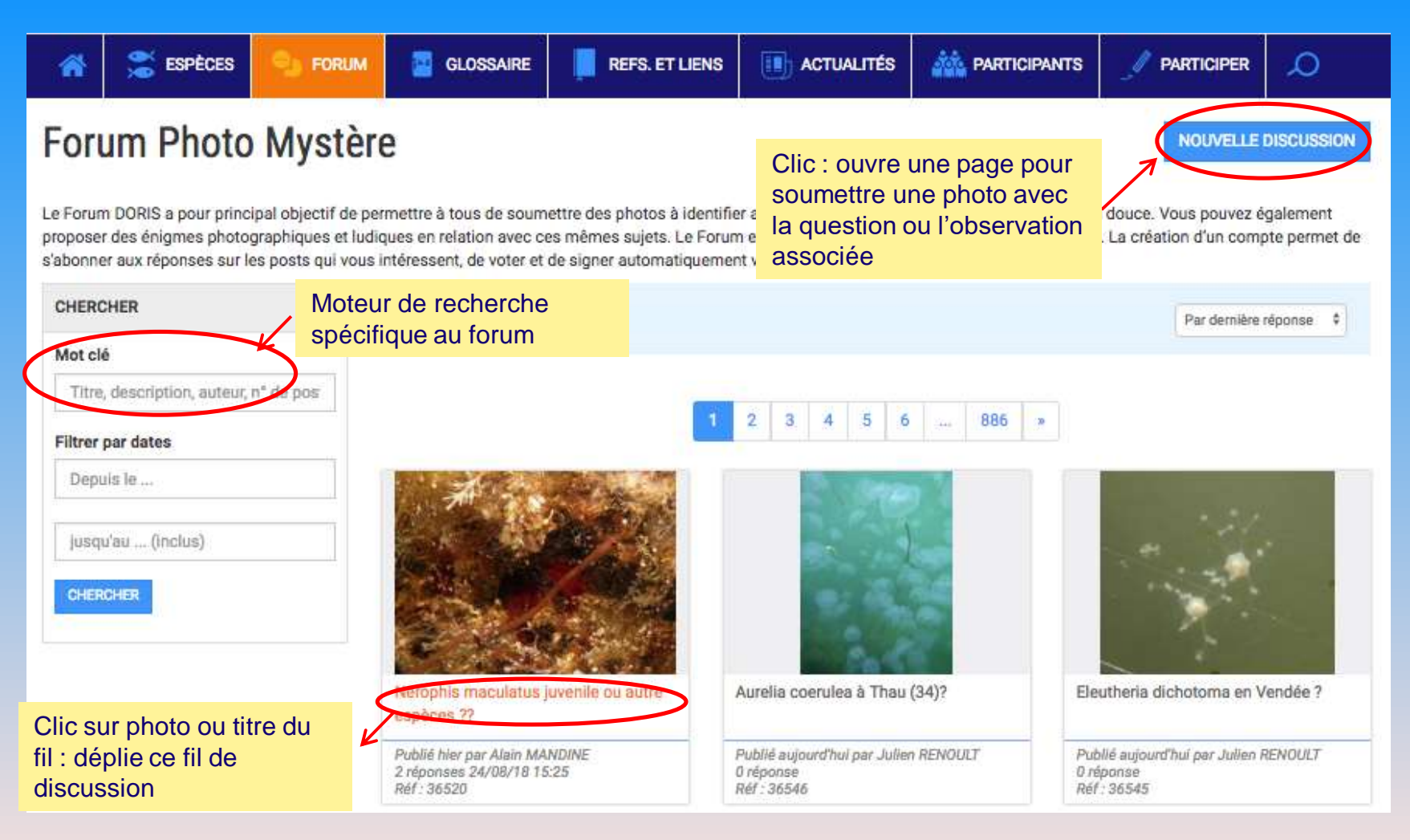

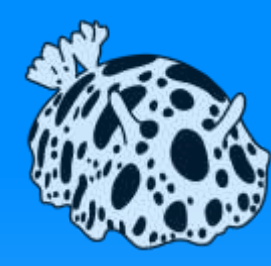

### Forum : comment répondre ?

- Vous êtes inscrit et connecté
  - Cliquer sur « répondre »
  - Possibilité de s'abonner aux réponses (avertissement par mail)

| 0 réponse • | Etre prévenu des réponses par email | RÉPONDRE |
|-------------|-------------------------------------|----------|
| 0 réponse • | Je suis abonné au flux de réponses  | RÉPONDRE |
|             |                                     |          |

- Simple visiteur ou non connecté
  - Champ d'identification et captcha obligatoires

| Identite        |  |
|-----------------|--|
| Polesem require |  |
|                 |  |
| Years weeks     |  |
|                 |  |
|                 |  |
| Grad            |  |
| Small           |  |
| inul            |  |
| Email           |  |
| Email           |  |

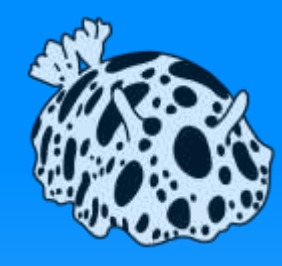

## Comment contribuer aux fiches ?

- 1- Inscription nécessaire : création de votre fiche participant : bouton en haut à droite Se connecter
- Proposition de photo : bouton sur la fiche espèce concernée
   PROPOSER DES PHOTOS

A propos FAQ Actualités

ACTUALITÉS

Contact

PARTICIPER

• Ecriture de fiches : contacter un responsable régional ou les administrateurs du site via le bouton contact (bas de pages)

REFS. ET LIENS

• Toutes infos dans l'onglet Participer

GLOSSAIRE

FORUM

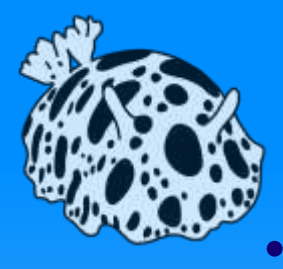

### Votre page perso

- Vous êtes déjà inscrit
- Cliquer sur votre nom

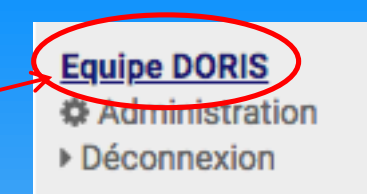

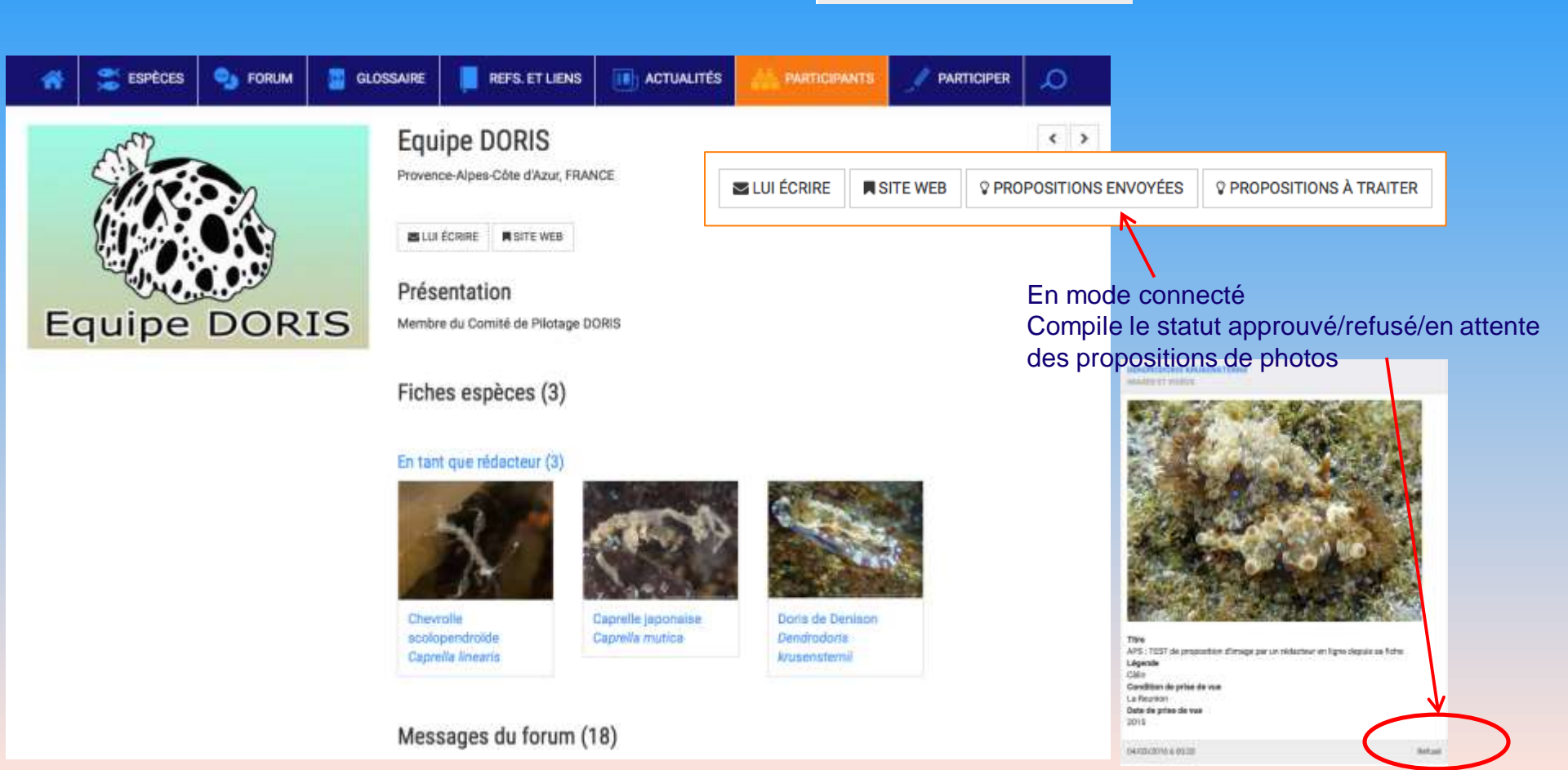